# ZOOMマニュアル (ウェビナー版)

## 視聴者用

Zoom(ズーム)とは、パソコンやスマートホンを使って、ミーティングやセミナーに オンライン参加できるソフトウェアです

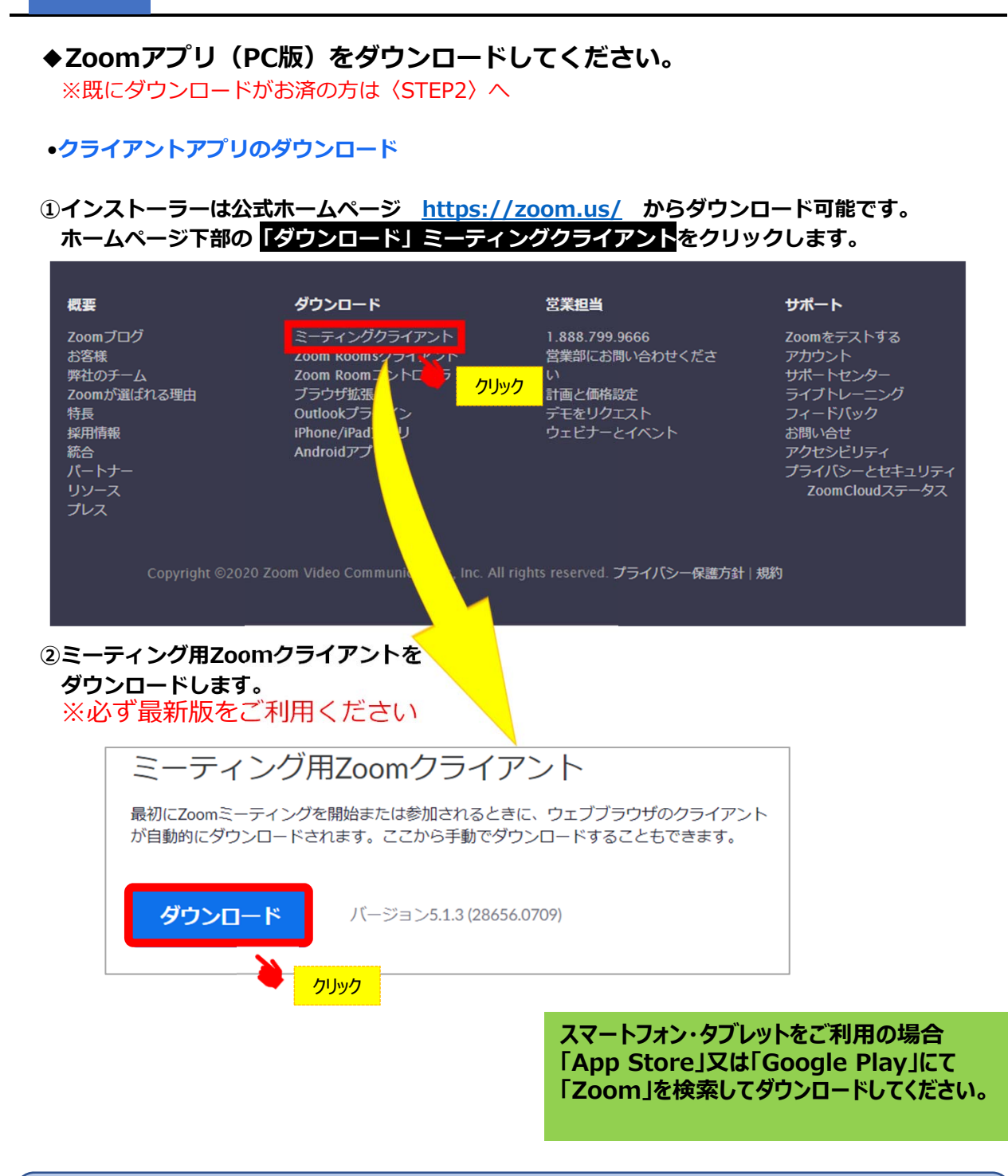

### サポートされるオペレーティングシステム

MacOS 10.7以降を搭載のMac OS X Windows 7/9/8.1/10 SP1以降を搭載のWindows Vista SP3以降を搭載のWindows XP Ubuntu 12.04またはそれ以降 Mint 17.1またはそれ以降 Red Hat Enterprise Linux 6.4またはそれ以降 Oracle Linux 6.4またはそれ以降 CentOS 6.4またはそれ以降 Fedora 21またはそれ以降 OpenSUSE 13.2またはそれ以降 ArchLinux(64ビットのみ)

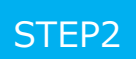

◆Zoomアプリ(PC版)をインストールしてください。 ※既にインストールがお済の方は〈STEP3〉へ

•クライアントアプリのインストール

### ①ダウンロードしたインストーラーを起動すると、インストールが始まります。

インストール自体に時間はかかりません。

| ZoomInstaller.exe | Zoom Installer | × |
|-------------------|----------------|---|
|                   | Initialize     | ] |

②サインインを選択

### ③無料サインアップからメールアドレス登録

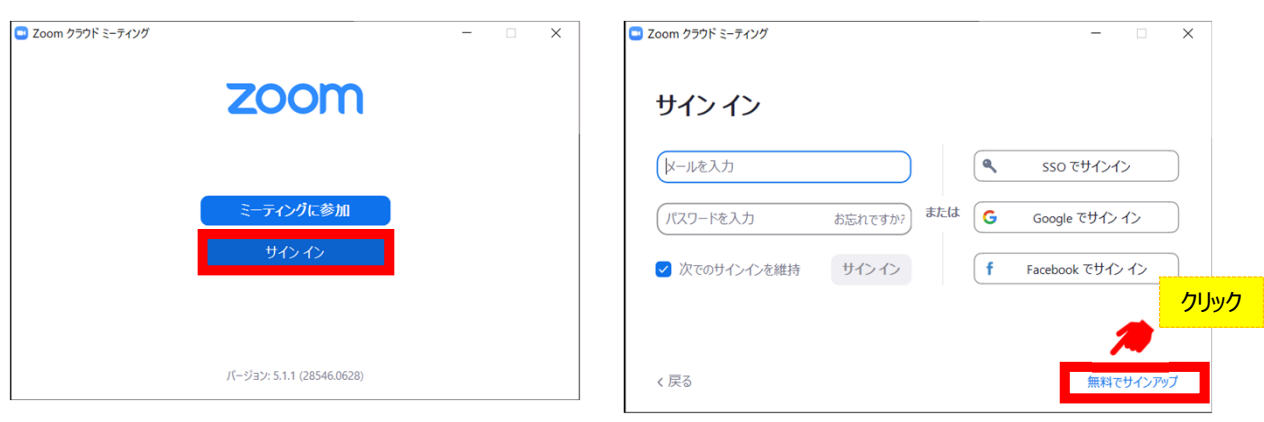

#### ④入力したアドレスにメールが届きますので、 アクティブなアカウント をクリックしてください。

| zoom                                                                                             | サインイン                                                       |
|--------------------------------------------------------------------------------------------------|-------------------------------------------------------------|
| こんにちは<br>Zoomへのサインアップありがとうございます!<br>アカウントを開くには下記のボタンをクリックしてメールアドレスの認証をしてくた<br><b>アクティブなアカウント</b> | <sup>どさい:</sup> ⑤ログイン情報を入力設定<br>※友達を招待しますかと尋ねられるがス<br>キップで可 |
| 上記のボタンが利用できなければ、こちらをブラウザに張り付けてください:                                                              |                                                             |
| https://                                                                                         |                                                             |
| お困りのことがございましたら、 サポートセンターにご連絡ください.                                                                |                                                             |
| ご利用ありがとうございます!                                                                                   |                                                             |

### ◆視聴前のご準備

入室前にZoomにサインインし、オーディオのチェックをしてください。

① Zoomアプリにサインインしてください

### ②設定(歯車のアイコン)をクリックしてください

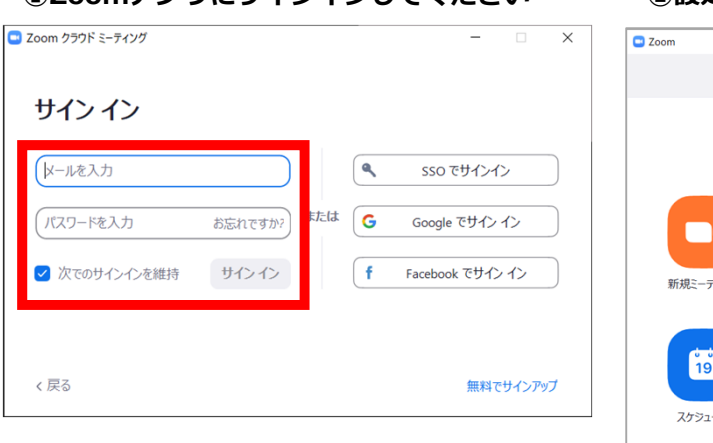

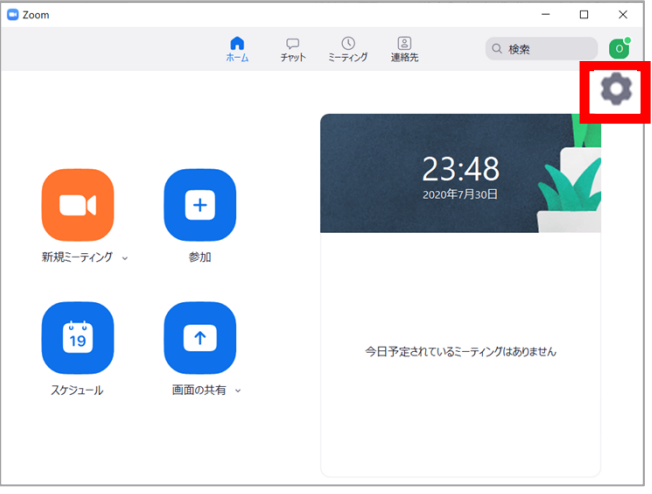

### ③オーディオの設定をしてください

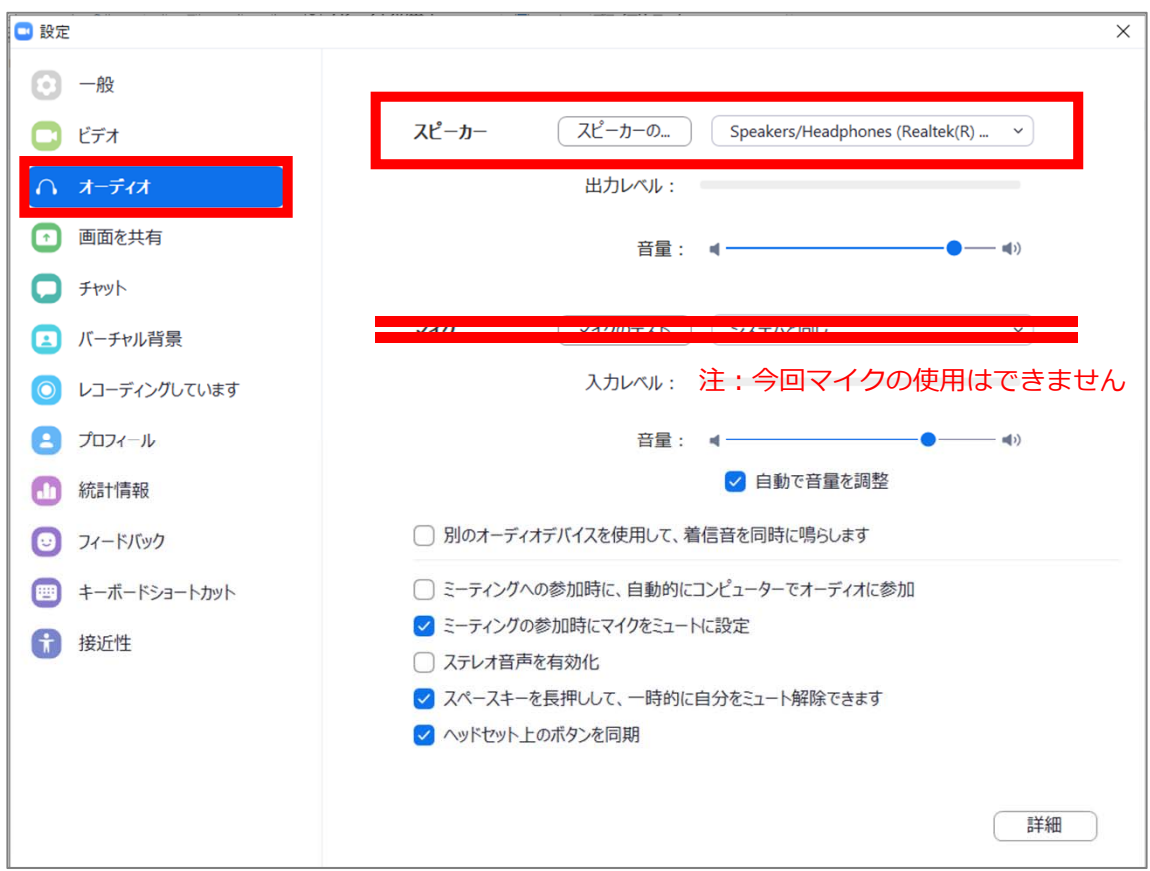

チェックポイント:スピーカーのテストで音声が聞こえるか確認してください

### STEP4 ◆セッション視聴(入室)方法 本会ホームページTOPに掲載されるWEB会場へログイン⇒ 日程表の該当セッションボタンをクリック ①予めZoomアプリにサインインしてください。 ②日程表からセッションを選択しクリック 下記画面が表示されますので「Zoom Meetingを ※サインインせず、②からでも入室可能ですが、 を開く」をクリック その場合セッションごとに②③の手順が必要です Zoom クラウド ミーティング be 🐹 २७७ Х Zoom Meetings を開きますか? https://us04web.zoom.us がこのアプリケーションを開く許可を求めていま サインイン す。 メールを入力 ٩ sso でサインイン Zoom Meetings を開く たは G お忘れですか? Google でサイン イン パスワードを入力 システムダイアログが表示したら、Zoom Meetingsを開くをクリ ックしてくださいを実行してください。 ✓ 次でのサインインを維持 サインイン f Facebook でサイン イン Zoomクライアントをインストールしている場合、ミーティングを起動か、 Zoomをダウンロードして実行してください。 く戻る 無料でサインアップ ③電子メールアドレスと名前を入力して Webセミナーに参加してください。 必ず参加登録の際登録したメールアドレス、 氏名を入力してください。 電子メールアドレスと名前を入 力してください メール ✓ 将来のミーティングのためにこの名前 クリック Web セミナーに参加 キャンセル

④セッションが準備中で入室不可の場合下記表 示になりますので、セッション開始までそのま まお待ちください。

- × ZX ホストが本ウェビナーを開始するまでお待ちくださ い。 開始: 1:00 AM test 自分のスピーカーをテスト ⑤セッションに入室した場合は配信中の画面 が表示されますのでそのまま視聴してください。

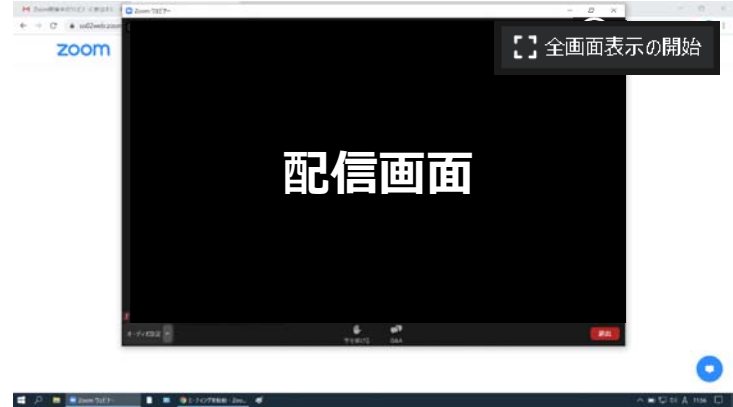

```
◆Zoomウェビナーでの視聴について
```

①ウェビナーは視聴専用になります。(発言はできません)

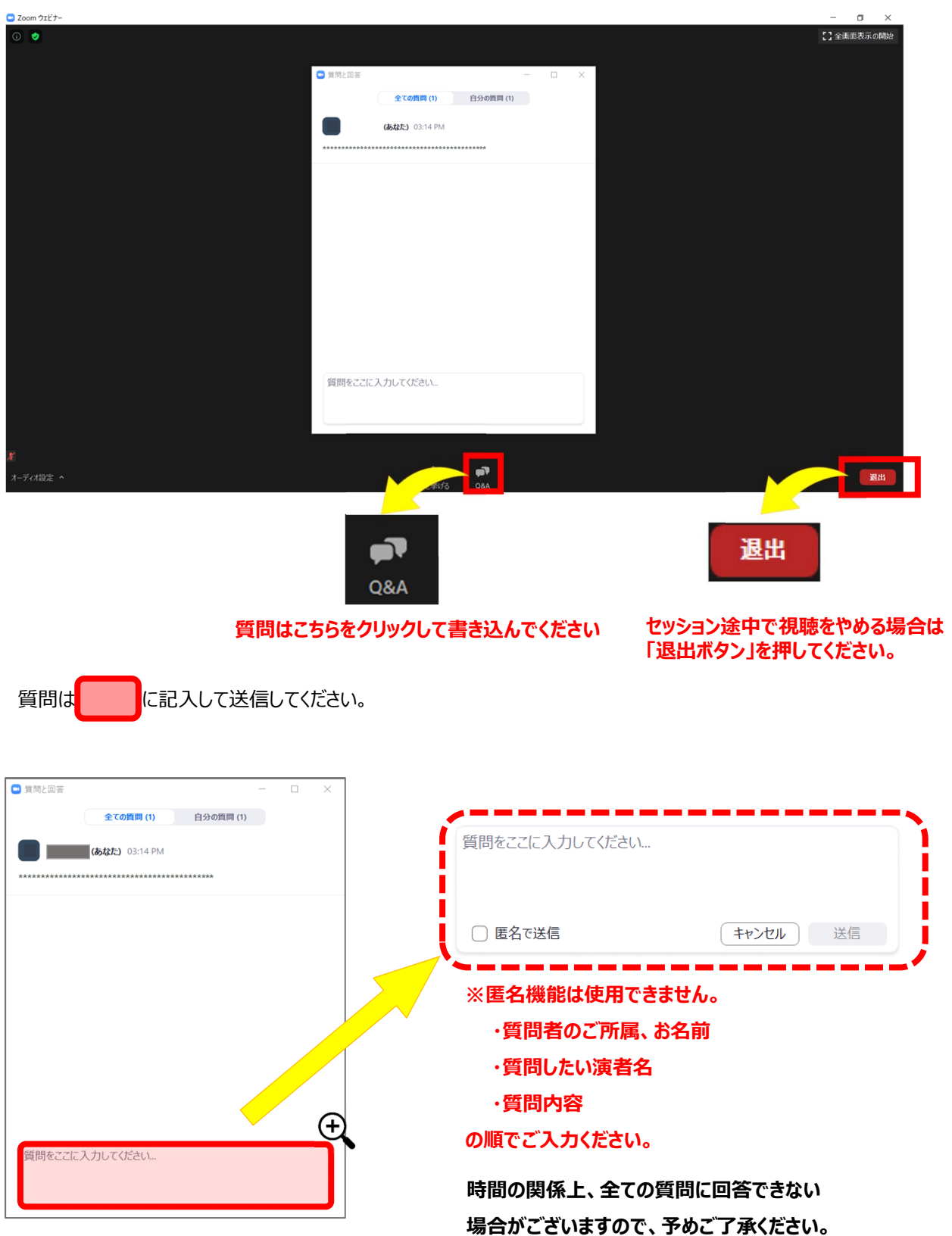

必ずご確認ください!

事務局では記録の為各セッションを収録しております。 収録開始時に下記画面が表示されますが、視聴者の方には 関係しませんので、下記表示された場合は必ず「続ける」を押 してください。 「ミーティングを退出」を押すとセッションを視聴できません。